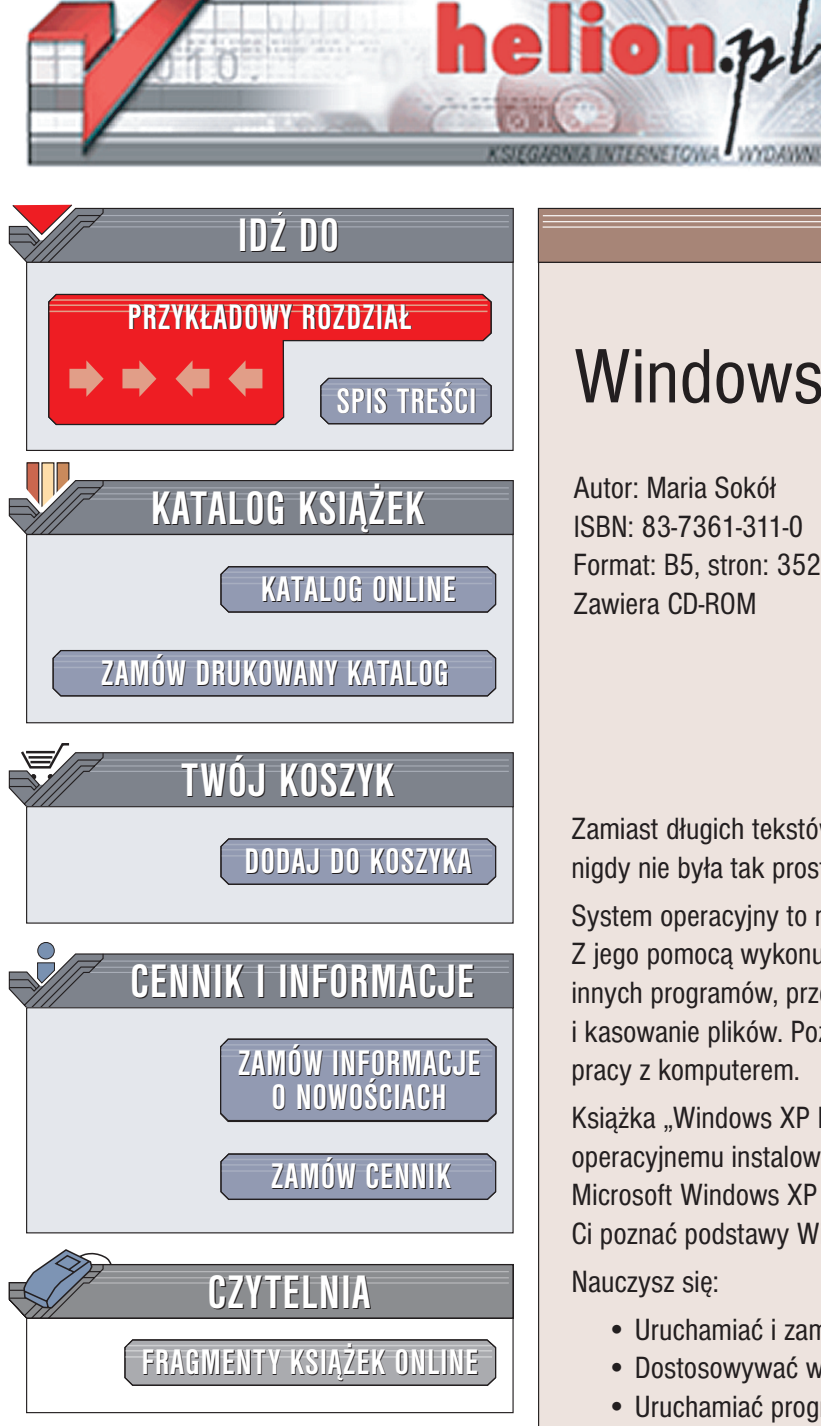

Wydawnictwo Helion ul. Chopina 6 44-100 Gliwice tel. (32)230-98-63 e-mail: helion@helion.pl

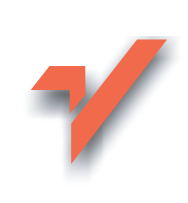

# Windows XP PL. Kurs

Autor: Maria Sokół ISBN: 83-7361-311-0 Format: B5, stron: 352 Zawiera CD-ROM

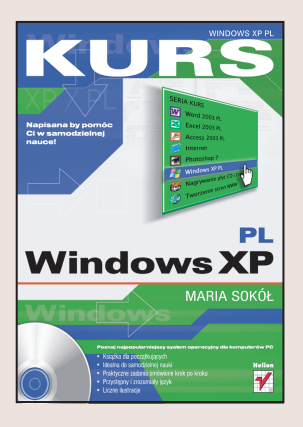

Zamiast długich tekstów – rysunki z dokładnymi objaśnieniami. Samodzielna nauka nigdy nie była tak prosta!

System operacyjny to najważniejszy program zainstalowany na każdym komputerze. Z jego pomocą wykonujesz najbardziej podstawowe operacje, takie jak uruchamianie innych programów, przełączanie się pomiędzy nimi czy kopiowanie, przenoszenie i kasowanie plików. Poznanie systemu operacyjnego to pierwszy krok do wydajnej pracy z komputerem.

Książka "Windows XP PL. Kurs" poświęcona jest najpopularniejszemu systemowi operacyjnemu instalowanemu na komputerach PC, z jakim możesz się spotkać: Microsoft Windows XP PL. Bez zagłębiania się w techniczne szczegóły książka pozwoli Ci poznać podstawy Windows XP i oswoić się z obsługa komputera.

Nauczysz się:

- Uruchamiać i zamykać Windows XP
- Dostosowywać wygląd systemu do swoich preferencji
- · Uruchamiać programy i manipulować oknami
- · Zarządzać plikami na dyskach komputera
- Korzystać z multimedialnych możliwości Windows XP
- Instalować drukarki i drukować dokumenty
- Korzystać z programów wchodzących w skład Windows XP
- Łączyć się z Internetem, używać poczty elektronicznej i przeglądać strony WWW

Książki wydawnictwa Helion z serii "Kurs" adresowane są do początkujących użytkowników komputerów, którzy chcą w krótkim czasie nabyć praktycznych umiejętności przydatnych w karierze zawodowej i codziennej pracy. Napisane przystępnym językiem i bogato ilustrowane są wspaniałą pomocą w samodzielnej nauce.

- Przeznaczony dla początkujących
- Praktyczne zadania omówione krok po kroku
- Przystępny i zrozumiały język
- Liczne ilustracje
- · Idealny do samodzielnej nauki

# Spis treści

| Wstęp       |                                                   | 7   |
|-------------|---------------------------------------------------|-----|
| Rozdział 1. | Podstawowe operacje w systemie Windows XP         | 9   |
|             | Krótko o Windows XP                               | 9   |
|             | Aktywacja systemu                                 | 11  |
|             | Użyteczne definicje                               |     |
|             | Uruchamianie systemu Windows XP                   | 14  |
|             | Zamykanie systemu Windows XP                      |     |
|             | Ponowne uruchamianie systemu                      |     |
|             | Hibernacja systemu                                |     |
|             | Szybkie przełączanie użytkowników                 | 24  |
|             | Wylogowanie użytkownika                           |     |
|             | Blokowanie komputera                              |     |
|             | Zmiana hasła dostępu dla komputera grupy roboczej |     |
|             | Zamykanie programów za pomocą Menedżera zadań     |     |
|             | Przywracanie automatycznego wyłączania komputera  |     |
| Rozdział 2. | Środowisko pracy w Windows XP                     |     |
|             | Interfejs Windows XP                              | 47  |
|             | Dostosowywanie pulpitu                            |     |
|             | Efekty wizualne Windows XP                        | 65  |
|             | Ikony na pulpicie                                 |     |
|             | Wybór wygaszacza ekranu                           | 77  |
|             | Pasek zadań                                       | 79  |
|             | Dostosowywanie rozdzielczości ekranu              | 94  |
|             | Zmiana częstotliwości odświeżania                 |     |
|             | Zmiana liczby kolorów wyświetlanych na monitorze  |     |
|             | Dostosowywanie myszy                              | 101 |
|             |                                                   |     |

## 4 Spis treści

| Rozdział 3. | Obsługa okien                                               |              |
|-------------|-------------------------------------------------------------|--------------|
|             | Uruchamianie programu                                       |              |
|             | Minimalizacja, maksymalizacja i przywracanie rozmiaru okien |              |
|             | Zamykanie okna                                              | 112          |
|             | Przesuwanie okna                                            |              |
|             | Zmiana rozmiarów okna                                       | 115          |
|             | Przełączanie się między programami                          | 117          |
|             | Definiowanie układu okien na ekranie                        | 119          |
| Rozdział 4. | Pliki i foldery                                             | 1 <b>2</b> 1 |
|             | Dyski, foldery, pliki                                       | 121          |
|             | Okno Mój komputer                                           |              |
|             | Typy plików                                                 |              |
|             | Wyświetlanie okna właściwości dysku                         |              |
|             | Otwieranie folderu                                          |              |
|             | Tworzenie folderu                                           |              |
|             | Zmiana nazwy folderu                                        |              |
|             | Kopiowanie, przesuwanie i usuwanie folderu                  |              |
|             |                                                             | 147          |
|             | Zmiana nazwy piiku                                          |              |
|             | Voniowanie przeposzonie pliku                               | 131<br>152   |
|             | Zaznaczanie kilku folderów lub plików                       |              |
|             | Przywracanie usunietego pliku                               | 139<br>163   |
|             | Opróżnianie Kosza                                           |              |
|             | Widoki                                                      |              |
|             | Grupowanie plików i folderów                                |              |
|             | Znajdowanie pliku                                           |              |
| Rozdział 5  | Multimedia w Windows XP                                     | 183          |
| Nozuziui Di | Media Plaver i multimedia                                   | 183          |
|             | Odtwarzanie płyt kompaktowych                               | 186          |
|             | Tryby pracy w programie Windows Media Player                |              |
|             | Zmiana karnacii programu Windows Media Plaver               |              |
|             | Wybór wizualizacji                                          |              |
|             | Ustawianie efektów dźwiękowych                              |              |
|             | Regulacja głośności                                         |              |
|             | Cyfrowe aparaty fotograficzne                               | 202          |
|             | Jak wyświetlić zdjęcia?                                     |              |
|             | Organizowanie obrazów na komputerze                         |              |
|             | Pokaz slajdów                                               |              |
| Rozdział 6. | Drukowanie                                                  | 213          |
|             | Instalacja drukarki                                         | 213          |
|             | Okno Drukarki i faksy                                       | 215          |
|             | Korzystanie z drukarki sieciowej                            |              |
|             | Wybór drukarki domyślnej                                    |              |
|             | Udostępnianie drukarki                                      |              |

|             | Usuwanie drukarki                                        |        |
|-------------|----------------------------------------------------------|--------|
|             | Ustawianie domyślnych właściwości wydruku                |        |
|             | Wstrzymywanie i anulowanie drukowania                    |        |
| Rozdział 7. | Programy w Windows XP                                    |        |
|             | Jakie programy masz do dyspozycji                        |        |
|             | Notatnik                                                 |        |
|             | Kalkulator                                               |        |
|             | Paint                                                    |        |
|             | Gry                                                      |        |
| Rozdział 8. | Zarządzanie systemem                                     |        |
|             | Konsola Zarządzanie komputerem                           |        |
|             | Analiza wydajności systemu za pomocą Monitora wydajności |        |
|             | Menedżer urządzeń                                        |        |
|             | Przerwania                                               |        |
|             | Informacje o systemie                                    |        |
|             | Aktualizacja sterownika                                  |        |
|             | Analiza dysku                                            |        |
|             | Defragmentacja dysku                                     |        |
|             | Zarządzanie dyskami                                      |        |
|             | Korzystanie z narzędzia Kopia zapasowa                   |        |
|             | Odzyskiwanie utraconych plików                           |        |
|             | Msconfig                                                 |        |
|             | Dodawanie programów                                      |        |
|             | Usuwanie programów i zmiana sposobu ich instalacji       |        |
| Dodatek A   | Sieci                                                    | CD-ROM |
|             | Tworzenie połączenia sieciowego                          | CD-ROM |
|             | Sieci lokalne                                            | CD-ROM |
|             | Internet Explorer                                        | CD-ROM |
|             | Outlook Express                                          | CD-ROM |
| Dodatek B   | Ściągawka z Windows XP                                   | CD-ROM |
|             | Skróty klawiaturowe ogólnego zastosowania                | CD-ROM |
|             | Nawigacja                                                | CD-ROM |
|             | Skróty klawiaturowe w oknach dialogowych                 | CD-ROM |
|             | Edycja                                                   | CD-ROM |
|             | Elementy okna                                            | CD-ROM |
|             | Menu Start                                               | CD-ROM |
|             | Porady                                                   | CD-ROM |
|             | Modyfikowanie Windows                                    | CD-ROM |
|             | Dyskietka                                                | CD-ROM |
|             | Programy                                                 | CD-ROM |
|             | Zarządzanie plikami i folderami                          | CD-ROM |
|             | Obsługa                                                  | CD-ROM |
|             | Bezpieczeństwo                                           | CD-ROM |
| Skorowidz   |                                                          |        |

- Tworzenie połączenia sieciowego
- Sieci lokalne
- Internet Explorer
- Outlook Express

# **Sieci**

## Tworzenie połączenia sieciowego

Narzędzie *Połączenia sieciowe* zapewnia łączność między komputerem a internetem, siecią lub innym komputerem. Utworzenie połączenia telefonicznego wymaga zainstalowania modemu, utworzenia połączenia i skonfigurowania protokołu TCP/IP.

### Aby zdefiniować połączenie sieciowe za pośrednictwem modemu:

| 👼 Internet Explorer | Dokumenty                  |
|---------------------|----------------------------|
| 🗿 Outlook Express   | Moje bieżace dokumenty     |
| Microsoft Word      |                            |
| Paint Shop Pro      | Moje obrazy                |
| 🐇 Pasjans - Pająk   | St Ulubione                |
| 🚯 Opera             | Mój komputer               |
| 📕 Notatnik          | (2)                        |
| 🗑 Paint             | S moja                     |
|                     | Panel sterowania           |
|                     | Połącz z                   |
|                     | Drukarki i faksy           |
|                     | Pomoc i obsługa techniczna |
| 1)                  | D Wyszukaj                 |
| Wszystkie programy  | 🖅 Uruchom                  |

- 1. Kliknij przycisk Start.
- 2. Wybierz w menu *Start* pozycję *Panel sterowania*.

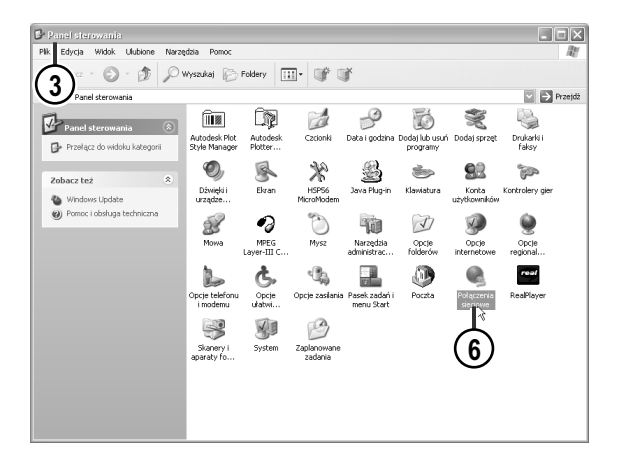

Panel sterowania Telacz do widoku Cobacz też Windows Update Pomoc i obsługa techniczna Pomoc i obsługa techniczna Pomoc i obsługa techniczna Coci Panelu sterowania

- 3. Otworzy się okno Panel sterowania.
- Jeśli okno prezentowane jest w widoku kategorii, w panelu z lewej strony kliknij skrót *Panel sterowania*, aby rozwinąć menu (o ile nie jest wyświetlane).
- 5. Kliknij skrót *Przełącz do widoku klasycznego*.
- 6. Kliknij dwukrotnie ikonę *Połączenie sieciowe*.

- PALenzanitz sigelovs

   PK
   Edyckie Weids: Ukdene Norzędzie Zaswankowane Pronce

   PK
   Processowane

   PK
   Processowane

   PK
   Processowane

   PK
   Processowane

   PK
   Processowane

   Processowane
   Processowane

   Processowane
   Processowane

   Processowane
   Processowane

   Processowane
   Processowane

   Processowane
   Processowane

   Processowane
   Processowane

   Processowane
   Processowane

   Processowane
   Processowane

   Processowane
   Processowane

   Processowane
   Processowane

   Processowane
   Processowane

   Processowane
   Processowane

   Processowane
   Processowane

   Processowane
   Processowane

   Processowane
   Processowane

   Processowane
   Processowane

   Processowane
   Processowane

   Processowane
   Processowane

   Processowane
   Processowane

   Processowane
   Processowane

   Processowane
   Pro
- 7. Pojawi się okno Połączenie sieciowe.
- 8. W panelu z lewej strony okna rozwiń menu sekcji *Zadania sieciowe*.
- 9. Kliknij skrót Utwórz nowe połączenie.

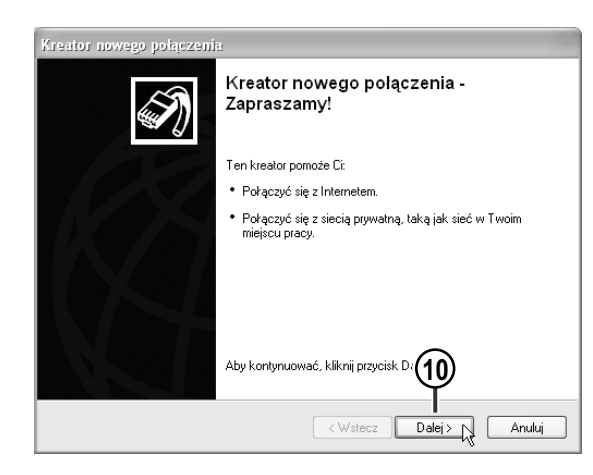

Połącz się z Internetem, aby móc przeglądać sieć Web i czytać wiadomości e-mail

Połącz się z siecią firmową (za pomocą połączenia telefonicznego lub sieci VPN), aby móc pracować z domu, biura w terenie lub innej lokalizacji.

Połącz się bezpośrednio z innym komputerem używając pottu szeregowego, równolegrego lub pottu podczerwieni, lub skonfiguruj ten komputer tak, aby inne komputery mogły się z nim połączyć.

< Wstecz

Dalei 💦

Typ połączenia sieciowego Co chcesz zrobić?

Połącz z Internetem

🔿 Połącz z siecią w miejscu pracy

🔘 Konfiguruj połączenie zaawansowane

(11)

**10**. W *Kreatorze nowego połączenia* kliknij przycisk *Dalej*.

- 11. W oknie *Typ połączenia sieciowego* zaznacz opcję *Połącz z Internetem*.
- 12. Kliknij przycisk Dalej.

I)

Anuluj

- Kreator nowego połączenia

   Przygotowywanie Kreator przygotowuje się do konfigurowania połączenia internetowego.

   Jak chcesz się łączyć z Internetem?

   Wybierz usługodawcę z listy usługodawców internetowych (ISP)

   O Konfiguroj moje połączenie ręcznie Dia połączenia telefoniczneje potrzebujesz informacji o nazwie konta, haśle i numerze telefonu swojego usługodawcy internetowego. Dia konta szerokopasmowego ne potrzebujesz numeru telefonu.

   O Użyj dysku CD od usługodawcy internetowego (ISP)

   O 

   O 

   O 

   Użyj dysku CD od usługodawcy internetowego (ISP)
- 13. W oknie *Przygotowywanie* wybierz opcję *Konfiguruj moje połączenie ręcznie*.
- 14. Naciśnij przycisk Dalej.

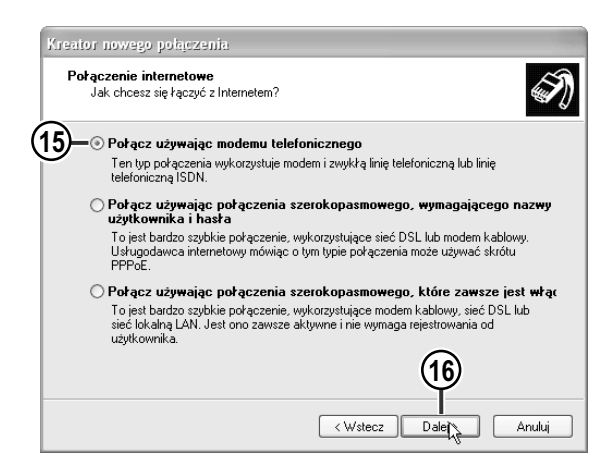

- **15**. W oknie *Połączenie internetowe* zaznacz opcję *Połącz używając modemu telefonicznego*.
- 16. Naciśnij przycisk Dalej.

| Kreator nowego połączenia                                                                        |
|--------------------------------------------------------------------------------------------------|
| Nazwa połączenia<br>Jak nazywa się usługa, która zapewnia Ci połączenie internetowe?             |
| W poniższym polu wpisz nazwę usługodawcy internetowego (ISP).<br>Nazwa usługodawcy internetowego |
| Modernowel<br>N zwa, którą tutaj wpiszesz, będzie nazwą tworzonego właśnie połączenia.           |
| 18                                                                                               |
| < Wstecz Dalej > 1 Anuluj                                                                        |

| Kreat | or nowego połączenia                                                                                                    |
|-------|----------------------------------------------------------------------------------------------------|
| Nu    | imer telefonu do wybrania<br>Jaki jest numer telefonu Twojego usługodawcy internetowego (ISP)?                                                                                                    |
|       | Wpisz poniżej numer telefonu.                                                                                                    |
|       | Numer telefonu:                                                                                                    |
| (19)  | 0202122                                                                                                    |
|       | Może zajść potrzeba automatycznego dołączenia "1" lub numeru<br>kierunkowego, albo jednego i drugiego. Jeśli nie masz pewności, czy<br>potrzebujesz dodatkowych numerów, wybierz numer na zwykłym telefonie. Jeśli<br>usłyszysz sygnał modemu, wybrany numer jest poprawny. |
|       | 20                                                                                                    |
|       | < Wstecz Dalej > Anuluj                                                                                                    |

- **17**. W oknie *Nazwa połączenia* podaj opisową nazwę dostawcy internetu (np. *TPSA* lub *Telekomunikacja*).
- 18. Naciśnij przycisk Dalej.

- 19. W oknie Numer telefonu do wybrania wpisz numer dostępowy

  w przypadku TP SA jest
  to 0202122, a dla Netii 0209244
  i 0209267.
- 20. Naciśnij Dalej.

| Kreator nowego połączenia                                                                                                    |    |
|----------------------------------------------------------------------------------------------------|----|
| Dostępność połączeń<br>Możesz utworzyć nowe połączenie dostępne dla każdego użytkownika lub tylko<br>dla siebie.                                                                                                    | I) |
| Połączenie utworzone tylko do Twojego użytku jest zapisywane w Twoim koncie<br>użytkownika i jest dostępne tylko po Twoim załogowaniu.<br>Utwórz to połaczenie:<br>O Do użytku dla wszystkich<br>Tylko do mojego użytku |    |
| 22                                                                                                    |    |

- **21**. W oknie *Dostępność połączeń* zdecyduj, kto może korzystać z połączenia.
- 22. Kliknij przycisk Dalej.

| 1  | Kreator nowego połączen                                                         | ia                                                                                                    |
|----|---------------------------------------------------------------------------------|----------------------------------------------------------------------------------------------------|
|    | Informacje o koncie inte<br>Będziesz potrzebować r<br>internetowego.            | s <b>rnetowym</b><br>nazwy konta i hasła do zarejestrowania się do konta                                                                                                    |
|    | Wpisz nazwę konta usłu<br>informacje i przechowuj j<br>konta lub jego hasła, sk | ugodawcy internetowego (ISP) i jego hasło, a następnie zanotuj te<br>e w bezpiecznym miejscu. (Jeśli nie pamiętasz nazwy istniejącego<br>ontaktuj się ze swoim usługodawcą internetowym.) |
| (2 | Nazwa użytkownika:                                                              | ррр                                                                                                    |
|    | Hasto:                                                                          |                                                                                                    |
| Q  | 5 Potwierdź hasło:                                                              | •••                                                                                                    |
|    | V Użyjtej nazwy konta<br>tego komputera                                         | i tego hasła, kiedy z Internetem łączy się dowolny użytkownik                                                                                                    |
|    | 🕑 Uczyń to połączenia                                                           | e domyślnym połączeniem internetowym                                                                                                    |
|    | 🗸 Włącz Zaporę połą                                                             | czenia internetowego dla tego połączen. 26                                                                                                    |
|    |                                                                                 | < Wstecz Dalej>                                                                                                    |

 Kreator nowego połączenia

 Image: Strategy in the strategy in the strategy in

- 23. W oknie *Informacje o koncie internetowym* podaj nazwę logowania — wpisz w polu *Nazwa użytkownika* ppp.
- **24**. W polu *Hasło* podaj hasło logowania ppp.
- **25.** W polu *Potwierdź hasło* wpisz ponownie ppp.
- 26. Naciśnij Dalej.
- 27. Kreator wyświetli ostatnie okno. Możesz zaznaczyć pole wyboru *Dodaj skrót do tego połączenia na moim pulpicie*, aby mieć prosty dostęp do modemu.
- 28. Kliknij Zakończ.

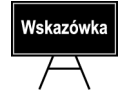

Na każdym z etapów definiowania połączenia sieciowego możesz cofnąć się do poprzednich okien *Kreatora nowego połączenia*, jeśli uznasz, że konieczne są jakieś poprawki. Służy do tego przycisk *Wstecz*.

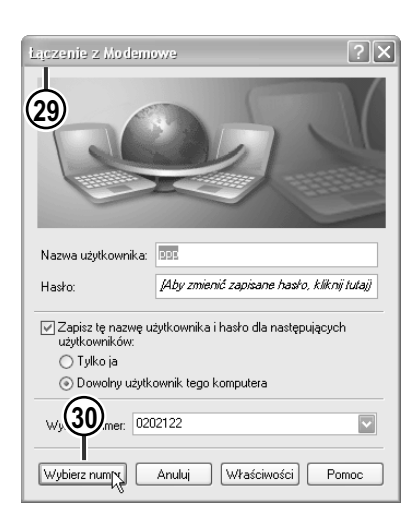

- **29.** Połączenie zostanie utworzone i pojawi się okno *Łączenie z*, umożliwiając Ci natychmiastowe przetestowanie połączenia.
- **30**. Aby połączyć się z internetem, kliknij przycisk *Wybierz numer*.

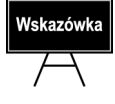

Jeśli konieczna okaże się zmiana ustawień połączenia, otwórz okno Łączenie z i kliknij przycisk *Właściwości*. Przycisk ten otwiera okno właściwości połączenia.

| 31 | Trwa wybieranie numeru 0202122 | (31) |
|----|--------------------------------|------|
|    | Anuluj                         |      |

**31.** Rozpocznie się procedura nawiązywania połączenia z internetem.

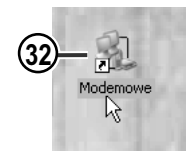

**32**. Gdy zechcesz później połączyć się z internetem, kliknij dwukrotnie ikonę połączenia na pulpicie.

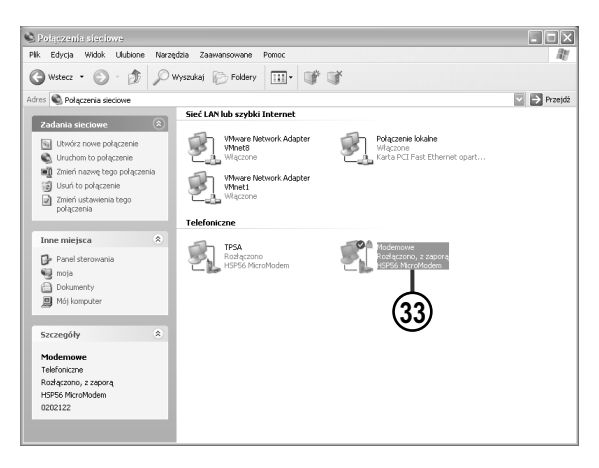

**33.** Ikona utworzonego połączenia pojawia się także w oknie *Połączenia sieciowe*.

## Konfigurowanie połączenia modemowego

Niektóre parametry połączenia modemowego mogą wymagać zmian, aby możliwe było nawiązanie połączenia z internetem.

of the state of the

| Internet Explorer     Do       Outlook Express     Image: Construction of the system       Image: Construction of the system     Minimage: Construction of the system       Image: Construction of the system     Minimage: Construction of the system | okumenty<br>oje bieżące dokumenty ><br>oje obrazy<br>ubione •                                     |
|----------------------------------------------------------------------------------------------------|---------------------------------------------------------------------------------------------------|
| Opera     Notatnik     Paint     Paint                                                                                                    | ój komputer<br>oja 2<br>nel sterowania                                                            |
|                                                                                                    | kez z > P Modemowe Udarki i faksy mmo i obsługa techniczne yszukaj uchom Aylogui ① Zemikni system |

### Aby skonfigurować połączenie modemowe:

- 1. Kliknij przycisk Start.
- 2. W menu *Start* wybierz pozycję *Połącz z.*
- 3. Wybierz z menu podrzędnego pozycję *Pokaż wszystkie połączenia*.

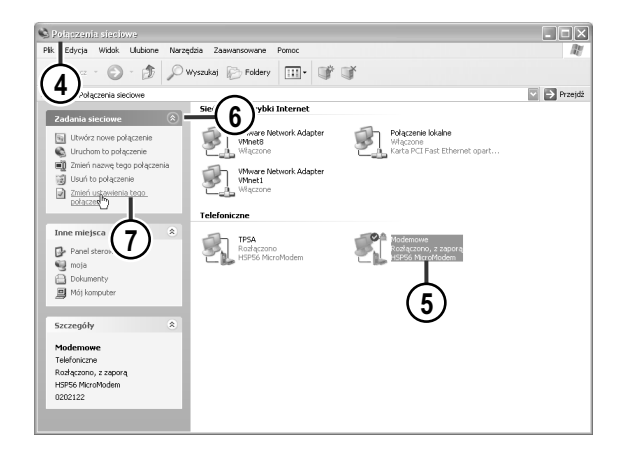

| ۳<br>۱ | ouem - 13F36 h   | noromouelli (COM. | -1        | Konfiguruj   |        |
|--------|------------------|-------------------|-----------|--------------|--------|
| Num    | er telefonu      |                   |           |              |        |
| Nu     | mer kierunkowy:  | Numer telefonu:   |           |              | $\sim$ |
|        | ~                | 0202122           | 4         | Alternatywne | —(10)  |
| Ko     | d kraju/regionu: |                   |           | 4            | $\cup$ |
|        |                  |                   |           | $\sim$       |        |
|        | Użyj reguł wybie | rania Regul       | v wybiera | nia numeru   |        |
| _      | numeru           |                   |           |              |        |
|        |                  |                   |           |              |        |
|        |                  |                   |           |              |        |

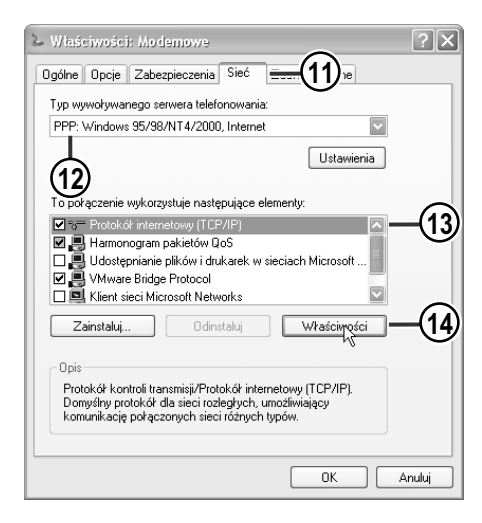

- 4. Otworzy się okno *Połączenia sieciowe*.
- 5. Zaznacz w nim połączenie, którego właściwości chcesz modyfikować.
- 6. W panelu z lewej strony okna rozwiń menu *Zadania sieciowe*, jeśli nie jest wyświetlane.
- 7. Kliknij skrót *Zmień ustawienia tego połączenia*.
- 8. Wyświetlone zostanie okno *Właściwości*.
- 9. W oknie *Właściwości* przejdź do zakładki *Ogólne*.
- 10. Jeśli chcesz podać alternatywne numery telefonu, które zostaną zastosowane, gdy numer podstawowy będzie zajęty lub nastąpi rozłączenie, kliknij przycisk Alternatywene (pojawi się okno Alternatywene numery telefonów, w którym możesz dodać numery korzystając z przycisku Dodaj).
- 11. Kliknij zakładkę Sieć.
- **12.** Sprawdź w niej, czy wybrany został prawidłowy typ serwera telefonowania (zazwyczaj jest to PPP).
- **13.** Na liście *To połączenie wykorzystuje* następujące elementy zaznacz element Protokół internetowy (*TCP/IP*).
- 14. Kliknij przycisk Właściwości.

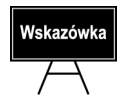

Okno *Właściwości* otworzysz także korzystając z przycisku *Właściwości* w oknie *Łączenie z* lub klikając ikonę połączenia prawym klawiszem myszy i wybierając z menu kontekstowego pozycję *Właściwości*.

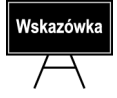

Pole wyboru obok elementu Protokół internetowy (TCP/IP) musi być zaznaczone.

|        | Właściwości: Protokół internetowy (TCP/IP)                                                                                                    |
|--------|----------------------------------------------------------------------------------------------------|
|        | Ogólne                                                                                                    |
| _      | Przy odpowiedniej konfiguracji sieci możesz automatycznie uzyskać<br>niezbędne ustawienia protokołu IP. W przeciwnym wypadku musisz<br>uzyskać ustawienia protokołu IP od administratora sieci. |
| (15)   | Uzyskaj adres IP automatycznie                                                                                                    |
| $\sim$ | O Użyj następującego adresu IP:                                                                                                    |
|        | Adres IP:                                                                                                    |
|        | Uzyskaj adres serwera DNS automatycznie                                                                                                    |
|        | O Użyj następujących adresów serwerów DNS:                                                                                                    |
|        | Preferowany server DNS:                                                                                                    |
|        | Alternatywny serwer DNS:                                                                                                    |
|        | Zaawansowane                                                                                                    |
|        | (16)                                                                                                    |
|        | OK Anuluj                                                                                                    |

| ● 17 RE | iciwości                                                                      | : Modemowe                                                                                                    | 9                                                                                                |                                                                      |                                                                         |                     | ? |
|---------|-------------------------------------------------------------------------------|----------------------------------------------------------------------------------------------------|--------------------------------------------------------------------------------------------------|----------------------------------------------------------------------|-------------------------------------------------------------------------|---------------------|---|
| Ogólne  | Opcje                                                                         | Zabezpieczen                                                                                                    | ia Sieć                                                                                          | Zaawa                                                                | ansowane                                                                |                     |   |
|         | ora połąc<br>Chroń mó<br>wykluczaj<br>wiedz się w<br>stepnianie               | zenia internetov<br>į komputer i moji<br>ąc dostęp do te<br>więcej o <u>Zaporz</u><br>e połaczenia int              | vego<br>ą sieć, ogr<br>go kompul<br>e połączej<br>ernetoweg                                      | aniczając<br>era z Inte<br>nia intern                                |                                                                         | D                   |   |
|         | Zezwalaj i<br>połączeni                                                       | nnym użytkowni<br>e internetowe te                                                                                  | kom sieci i<br>go kompu<br>::                                                                    | na łączer<br>era                                                     | nie się pop                                                             | orzez               |   |
|         | Forączen                                                                      | le sieci domowe                                                                                                    | 4.                                                                                               |                                                                      |                                                                         |                     |   |
|         | Wybierz                                                                       | połączenie siec                                                                                                    | ı.<br>İ prywatne                                                                                 |                                                                      |                                                                         | ~                   |   |
|         | Wybierz<br>Jstanów p<br>mojej sieci                                           | ne sieci domowe<br>połączenie siec<br>połączenie telefi<br>próbuje uzyska                                           | n<br><b>i prywatne</b><br>oniczne za<br>ć dostęp c                                               | wsze, gd<br>o Interne                                                | y kompute<br>tu                                                         | er w                |   |
|         | Wybierz<br>Jstanów p<br>mojej sieci<br>Zezwalaj i<br>wyłączani                | połączenie siec<br>połączenie siec<br>próbuje uzyska<br>nnym użytkowni<br>e udostępnione                            | n<br>i <b>prywatne</b><br>coniczne za<br>ć dostęp c<br>kom sieci i<br>go połączi                 | wsze, gd<br>o Interne<br>na kontro<br>mia interi                     | y kompute<br>tu<br>lowanie lu<br>netowego                               | er w                |   |
|         | Wybierz<br>Ustanów p<br>mojej sieci<br>Zezwalaj i<br>wyłączani<br>wiedz się w | połączenie siec<br>połączenie telef<br>próbuje uzyska<br>nnym użytkowni<br>e udostępnione<br>więcej o <u>Udostę</u> | 1.<br>i prywałne<br>coniczne za<br>ć dostęp c<br>kom sieci i<br>go połączi<br>pnianiu po         | wsze, gd<br>o Interne<br>na kontro<br>mia intern<br><b>raczenia</b>  | y kompute<br>tu<br>lowanie lu<br>netowego<br><b>internetov</b>          | er w<br>ib          |   |
| Do      | Wybierz<br>Ustanów p<br>mojej sieci<br>Zezwalaj i<br>wyłączani<br>wiedz się w | połączenie siec<br>połączenie telef<br>próbuje uzyska<br>nnym użytkowni<br>e udostępnione<br>więcej o <u>Udostę</u> | ni <b>prywatne</b><br>oniczne za<br>ć dostęp c<br>kom sieci i<br>go połączi<br><b>pnianiu po</b> | wsze, gd<br>o Interne<br>na kontro<br>nia interi<br>ł <b>ączenia</b> | y kompute<br>tu<br>lowanie lu<br>netowego<br><b>internetov</b><br>Ustaw | erw<br>b<br>veqo. – |   |

- 15. W oknie Właściwości: Protokół internetowy (TCP/IP) kliknij opcję Uzyskaj adres IP automatycznie, aby ustawienia protokołu IP były przypisywane automatycznie — jest to opcja zalecana dla połączenia telefonicznego.
- Zamknij okno, klikając przycisk *OK*. Powrócisz do okna właściwości połączenia.
- 17. Kliknij zakładkę Zaawansowane.
- 18. W zakładce Zaawansowane możesz uaktywnić firewall, aby zabezpieczyć swój komputer przed dostępem z zewnątrz — w tym celu zaznacz pole wyboru Chroń mój komputer i moją sieć, ograniczając lub wykluczając dostęp do tego komputera z Internetu, o ile nie jest zaznaczone (domyślnie pole jest zaznaczone).

## Wskazówka

Zapora połączenia internetowego, popularnie nazywana "firewall", chroni komputer połączony z internetem przed ingerencją z zewnątrz. Po wyczyszczeniu pola wyboru *Chroń mój komputer i moją sieć, ograniczając lub wykluczając dostęp do tego komputera z Internetu* zapora na komputerze jest wyłączona i sieć jest narażona na atak zewnętrzny. Pozostaw więc to pole wyboru zaznaczone. Jednakże w razie kłopotów z komunikacją, na przykład podczas korzystania z ftp, zacznij od wyczyszczenia tego pola.

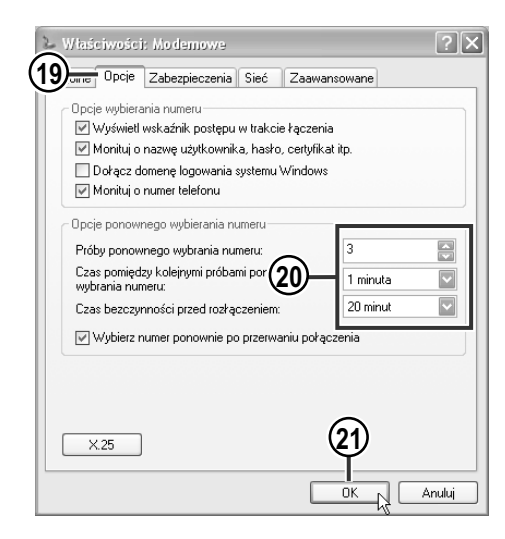

- 19. Kliknij zakładkę Opcje.
- **20**. Możesz skonfigurować opcje wybierania i ponownego wybierania numerów.
- **21**. Po zdefiniowaniu wszystkich żądanych ustawień kliknij *OK*.

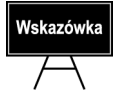

W menu podrzędnym *Połącz z* znajdziesz wszystkie swoje połączenia modemowe.